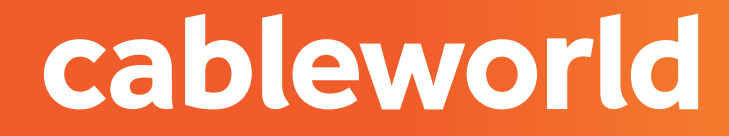

fibra

# DECODIFICADOR WISI OR 152

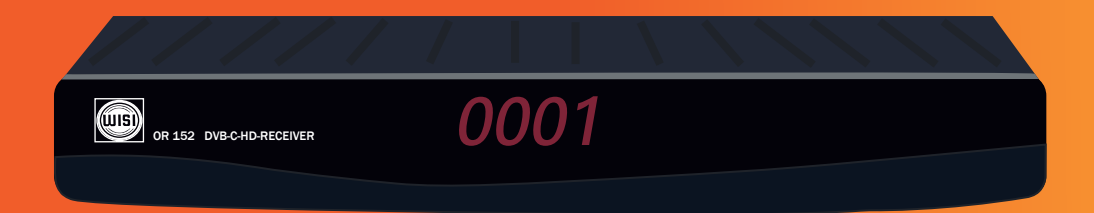

INSTALACIÓN

# PARTE FRONTAL

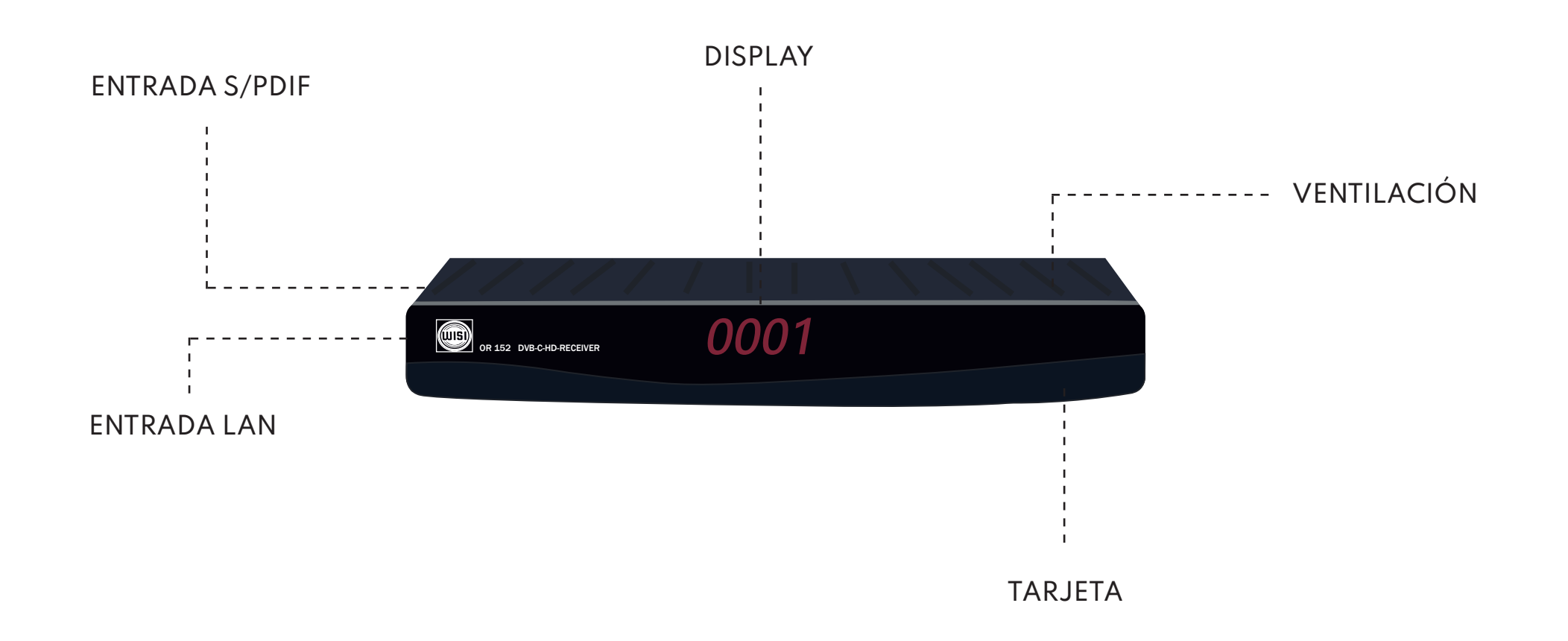

# PARTE TRASERA

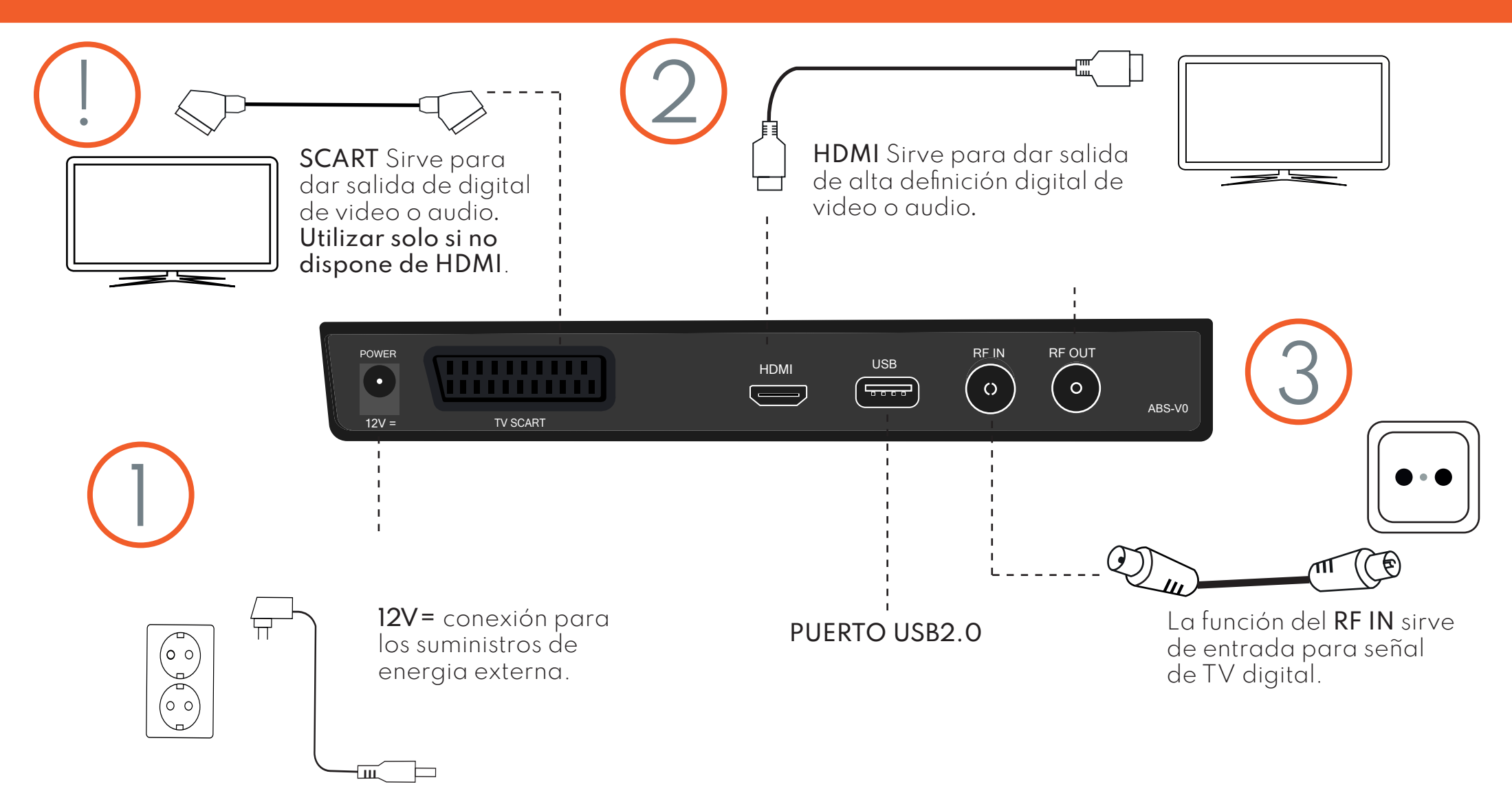

# RESINTONIZACIÓN DE CANALES

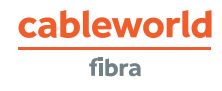

## 1. SELECCIÓN DEL IDIOMA

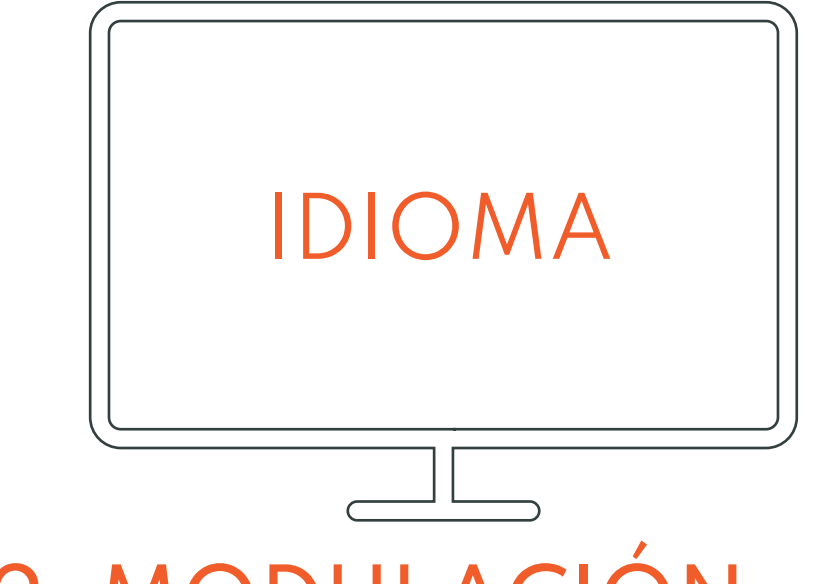

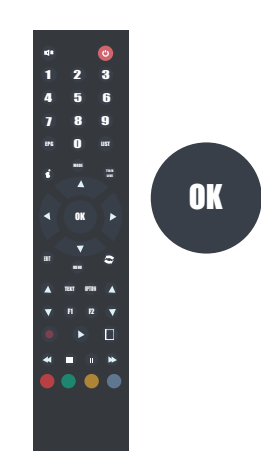

Elegirá el **idioma** que desee y lo seleccionará con el botón del centro del mando, donde pone **OK.** 

## 2. MODULACIÓN

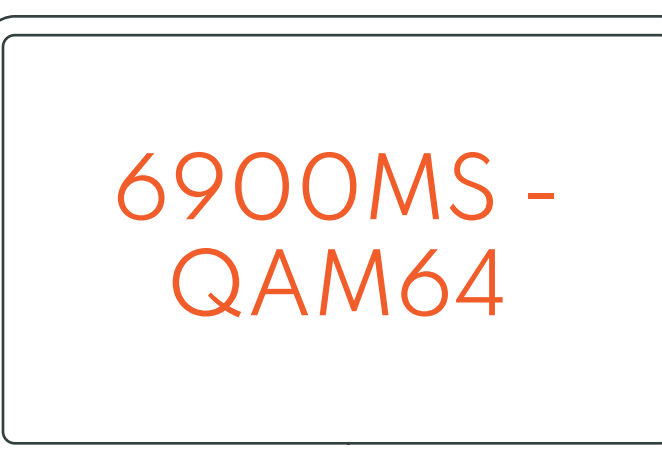

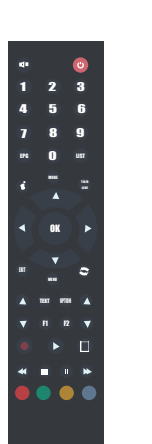

Seguidamente aparecerá en pantalla un menú, en el cual habrá que hacer una serie de cambios, en **MODULACIÓN** tendrá que poner dándole a la flecha del dentro del mando hasta llegar a **6900MS-QAM64** y luego cuando lo tenga al **OK** del mando.

cableworld

## 3. BÚSQUEDA DE CANALES

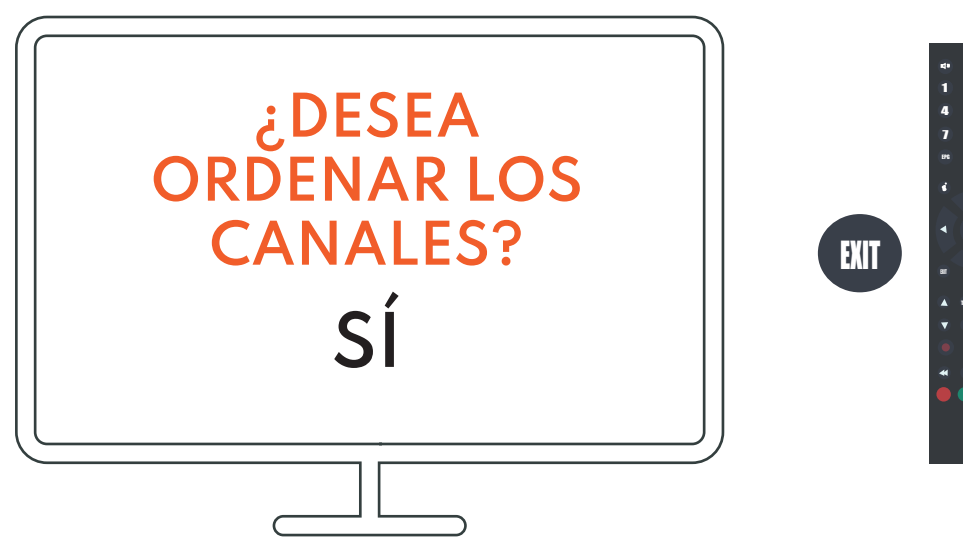

Saldrá un cartel que pondrá que si desea guardar los canales, le dará a **SÍ** y aceptará con el **OK** del mando, tendrá que esperar unos minutos a que se busquen los canales, cuando acabe dará al botón **EXIT** del mando.

# RESINTONIZACIÓN DE CANALES CON RESTAURACIÓN

## 1. RESTAURAR DE FÁBRICA

#### cableworld

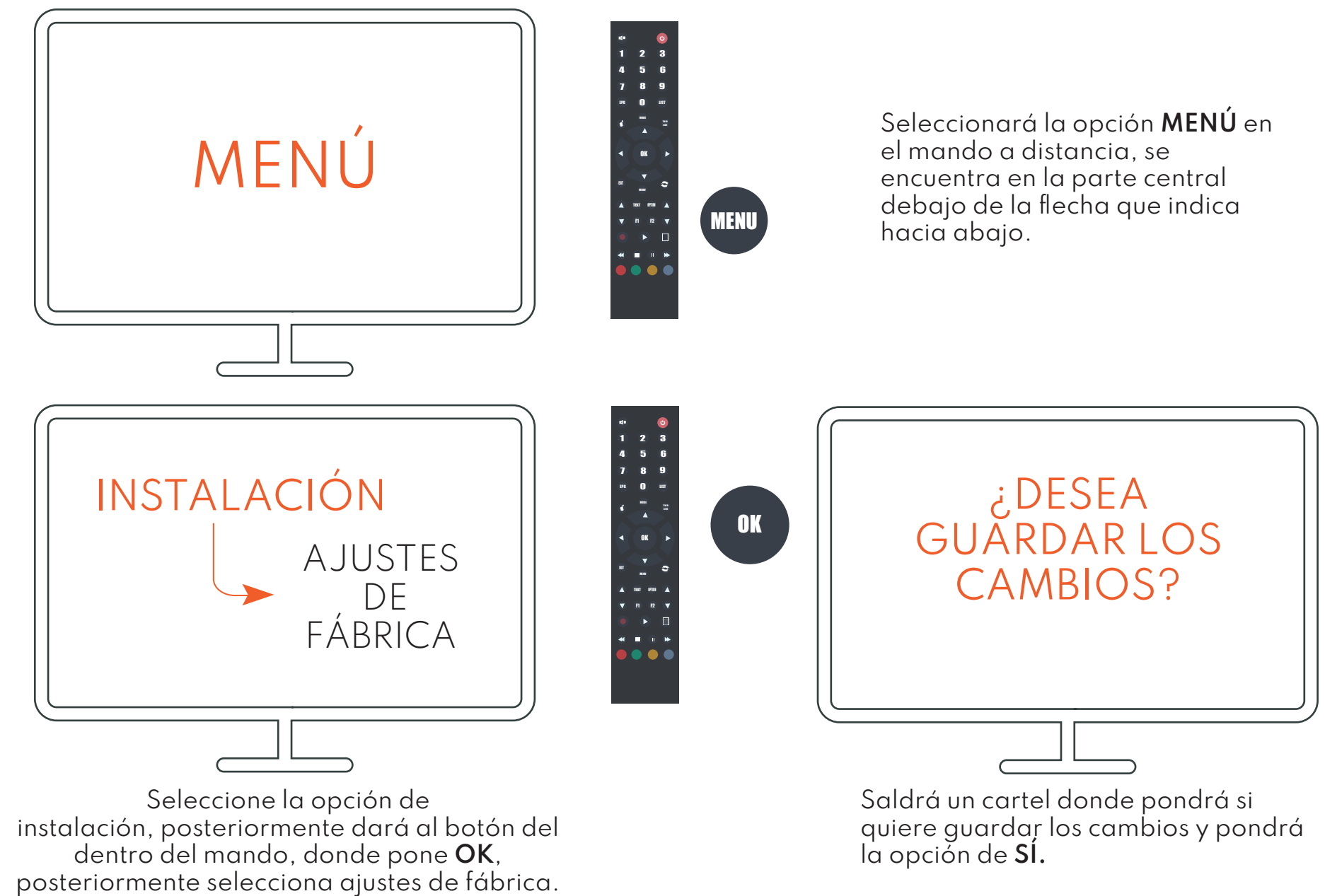

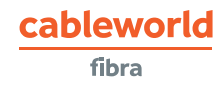

## 2. SELECCIÓN DEL IDIOMA

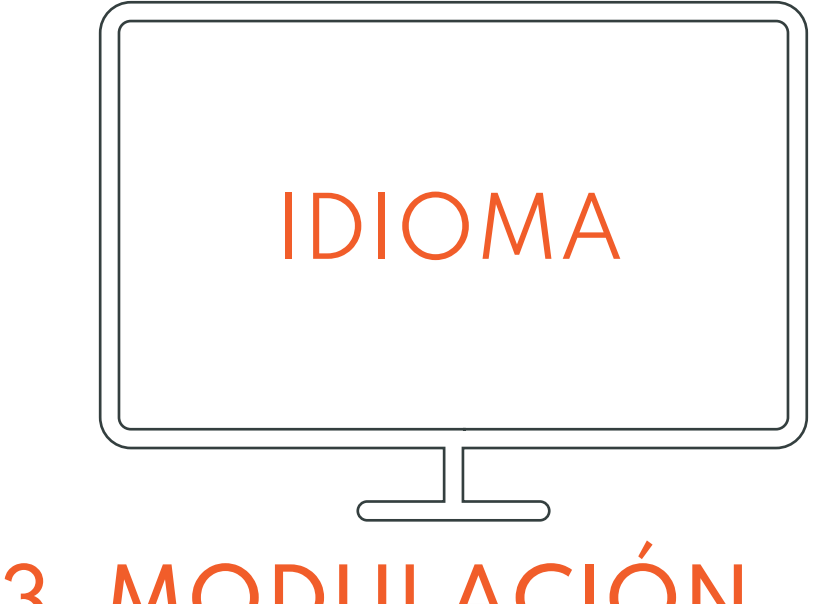

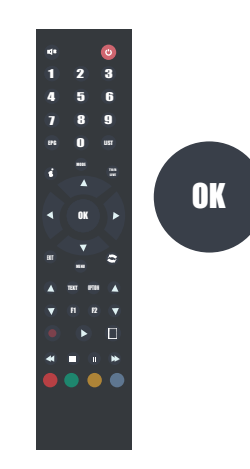

Elegirá el **idioma** que desee y lo seleccionará con el botón del centro del mando, donde pone OK.

## 3. MODULACIÓN

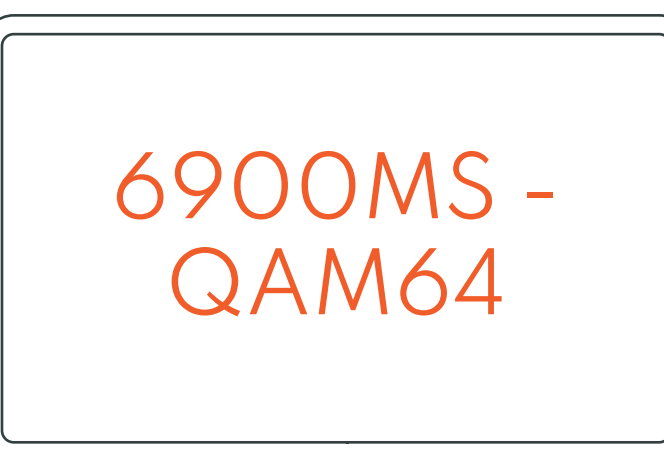

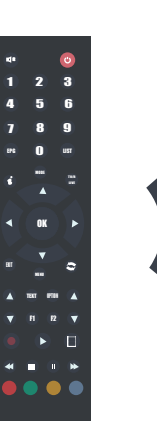

Seguidamente aparecerá en pantalla un menú, en el cual habrá que hacer una serie de cambios, en MODULACIÓN tendrá que poner dándole a la flecha del dentro del mando hasta llegar a 6900MS-QAM64 y luego cuando lo tenga al OK del mando.

cableworld

## 4. BÚSQUEDA DE CANALES

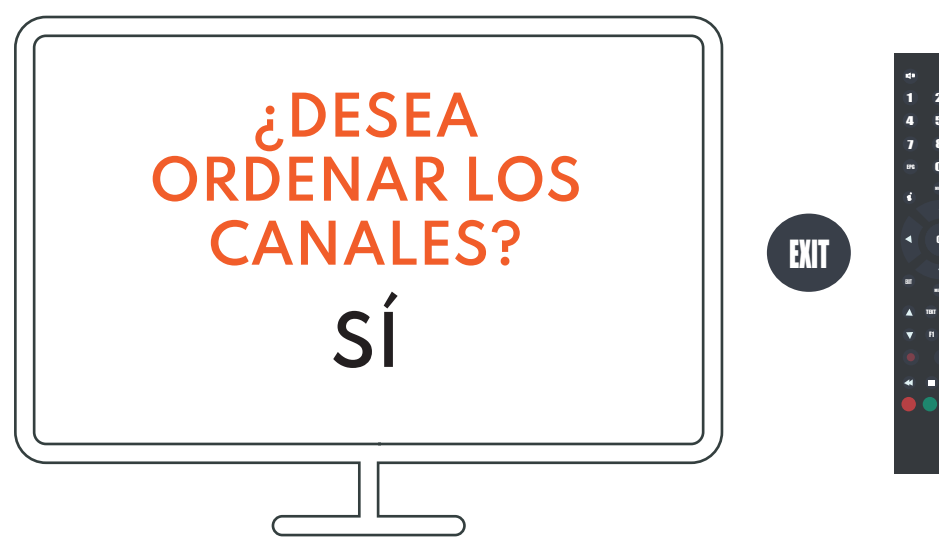

Saldrá un cartel que pondrá que si desea guardar los canales, le dará a **SÍ** y aceptará con el **OK** del mando, tendrá que esperar unos minutos a que se busquen los canales, cuando acabe dará al botón **EXIT** del mando.